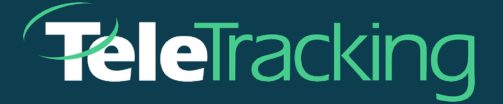

# **TECHNICAL BULLETIN**

## TRANSFERCENTERIQ™ APPLICATION

Version 2023-02-01

Published 2023-01-13

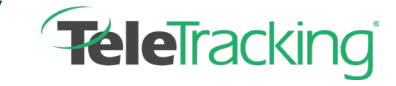

Technical Bulletin TransferCenterIQ™ Application

### FACILITY AND CONSULTANT NOTES ENHANCEMENT

#### Introduction

TransferCenterIQ<sup>™</sup> application users can now share notes about consultants and facilities with other patient placement specialists in their healthcare system. By selecting the **i** icon (<sup>●</sup>) anywhere it appears in the case next to a facility or consultant, users can create and edit quick notes in the new Facility Notes and Consultant Notes fields on the information popup window. Administrators can also create and edit quick notes about consultants and facilities in the **Consultants** or Facilities dictionary pages. The notes field only displays the latest notes. The notes do not appear in the case log and are not saved with the case record. This enhancement provides a new field for capturing and sharing consultant and facility information that is helpful specifically for other patient placement specialists when documenting a transfer case.

#### Add or Edit Facility and Consultant Notes Using Dictionary Items.

- 1. Administrators go to the Admin > Data > Dictionaries > Facility or Consultant.
- Select the name of a facility or consultant item that you want to add or edit a note to.
  The facility or consultant details appear.
- 3. In the Facility Notes or Consultant Notes section, select the pencil ( ) icon next to a previously entered note. Otherwise, select Add a Note.
- 4. In the **Notes** field that becomes active, type your note.

Notes can be a maximum of 3000 characters. As you type, text below the field displays the number of remaining characters, the date and time of the latest change, and who made the edit. An example of the **Facility Notes** field appears below. The **Consultant Notes** function in the same manner.

| acility Inf    | ormation                 |                                                                       |
|----------------|--------------------------|-----------------------------------------------------------------------|
| acility Detail | 5                        | Facility Classification                                               |
| lame*          | Star Surgical Center     | Referring                                                             |
| bbreviation    | 54                       | ✓ Target                                                              |
| hone#          | 412-935-8472             | Facility                                                              |
| ddress         |                          | Category Ambulatory Surgical C V                                      |
| treet          | 100 Baum Blvd            | Facility Time Zone                                                    |
|                |                          | Time Zone Eastern Standard Tim 🗸                                      |
|                | 241 sharestara remaining | Facility Notes                                                        |
| ity            | Pittsburgh               | Notes Facility closes Fridays at 4 PM and reopens<br>Mondays at 9 AM. |
| tate           | PA                       |                                                                       |
| lp             | 15220                    | 2940 characters remaining.                                            |

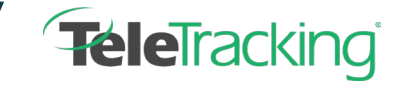

Technical Bulletin TransferCenterIQ™ Application

The note that you entered automatically appears in the facility or consultant information dialog

box wherever the facility or consultant is used in a  $\mathsf{TransferCenterIQ}^{\mathsf{M}}$  case.

#### Add or Edit Facility and Consultant Notes Using Case Details

1. Patient Placement Specialists go to the Cases list and either select Start New Case to make a

new case or select the pencil (  $\checkmark$  ) icon to edit an existing case.

The case's details page appears.

- 2. Go to a facility or consultant field anywhere on the cases tabs.
- 3. After a consultant or facility has been added to the case, select the **i** icon (<sup>1</sup>) to open the facility or consultant information dialog box.
- In the Facility Notes or Consultant Notes section, select Add a Note if you are adding a new note or select the pencil ( ✓) icon to edit a previously entered note.
- 5. Type a maximum of 3000 characters for other patient placement specialists to see.

As you type, the text at the bottom of the field displays the of number remaining characters. The date and time of the latest change appears above the text field. The images below display the **Consultant Notes** field. The **Facility Notes** field works the same way.

#### **Physician Notes**

Notes added here are physician-specific and will not be associated with this case or its case log.

| 12/16/2022 4:19 PM                               |             |                |
|--------------------------------------------------|-------------|----------------|
| MD prefers South 4, but will also accept West 2. | 2952 charac | ters remaining |
|                                                  | Save        | Cancel         |

#### 6. Select Save.

Your name appears above the text of the note.

#### **Physician Notes**

| 10/14/2022 4:25 DM                               |      |
|--------------------------------------------------|------|
| 12/10/2022 4:25 PM                               | (Art |
| 🕞 Arnold, Debbie added a note                    |      |
| MD prefers South 4. but will also accept West 2. |      |

7. Select **Close** to return to the case's details. The note appears in the consultant or facility information dialog box whenever it is viewed in **TransferCenterlQ<sup>™</sup>** application cases.